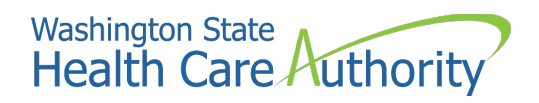

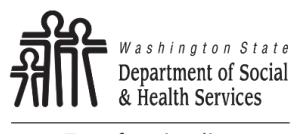

Transforming lives

# SAW - Payment Services User Guide

## Department of Social & Health Services Office of Financial Recovery (OFR)

### Payment Services User Guide

Never provide your banking information over the phone. OFR staff are not authorized to enter your informaiton into Payment Services on your behalf.

Payments over the phone are not accepted at this time.

#### System Requirements

You must use a laptop or desktop computer to set-up online payments.

**Note:** Smartphone technology is not currently secure enough to ensure acceptance of bant-to-bank payments.

#### **Banking Requirements**

A routing number and checking/savingfs account number are required to ser up online payments.

**Note:** Credit/debit card payments are not accepted.

## Payment Serivces User Guide

1. In your web browser, go to secureaccess.wa.gov and sign into your account or press **Sign Up!** to create an account.

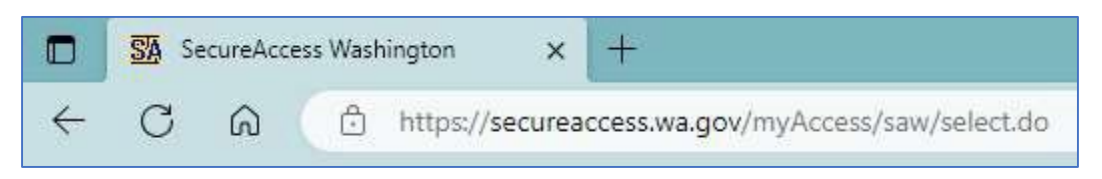

2. Once you have created an account and/or logged in, click on ADD A NEW SERVICE.

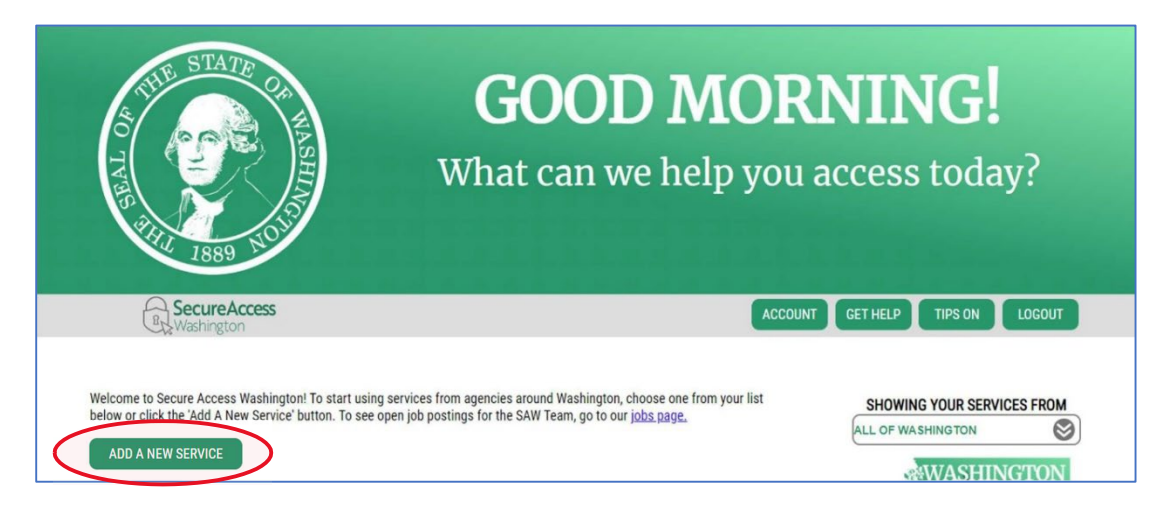

3. Select the middle option.

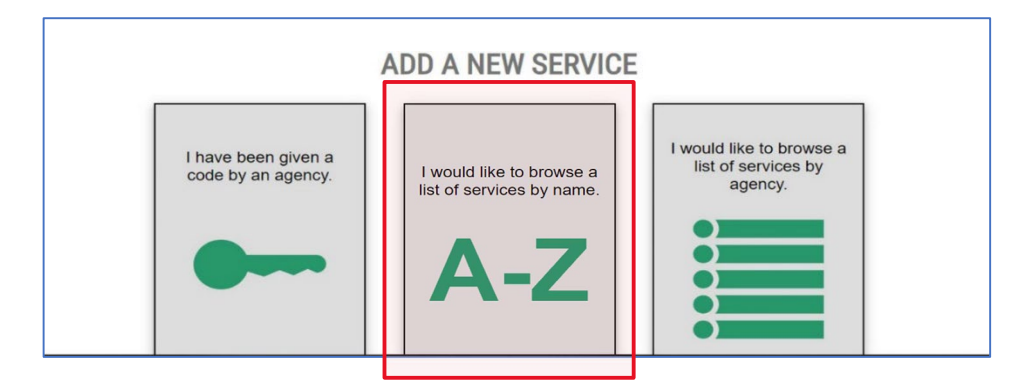

4. Type "payment services" in the filter box.

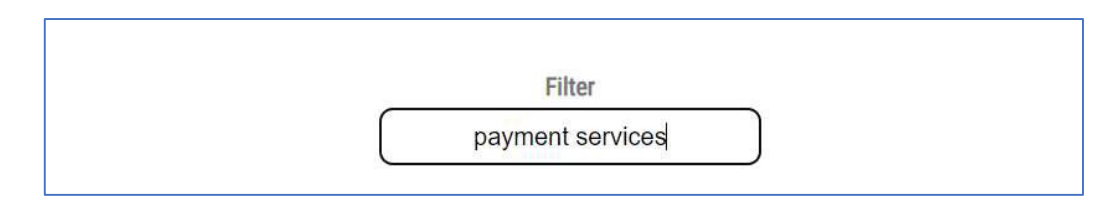

5. Select **Apply** next to PAYMENT SERVIECS.

| PAYMENT SERVICES                                                                                        | Apply |
|----------------------------------------------------------------------------------------------------|-------|
| Payment Services provided by Department of Social and Health Services for PRM and HWD health insurance. |       |

6. Fill in the contact information form and select **Submit** when finished.

| Contact Information |                        |
|---------------------|------------------------|
| First Name          | First Name is Required |
| Middle Name         |                        |
| Last Name           | Last Name is Required  |
| Address Line 1      |                        |
| Address Line 2      |                        |
| City                |                        |
| State               | Washington ~           |
| ZIP Code (+4)       |                        |
| Phone               | (000) 000-0000         |
| Phone Ext           |                        |

7. Click on Submit or Cancel a Payment under the Payments heading.

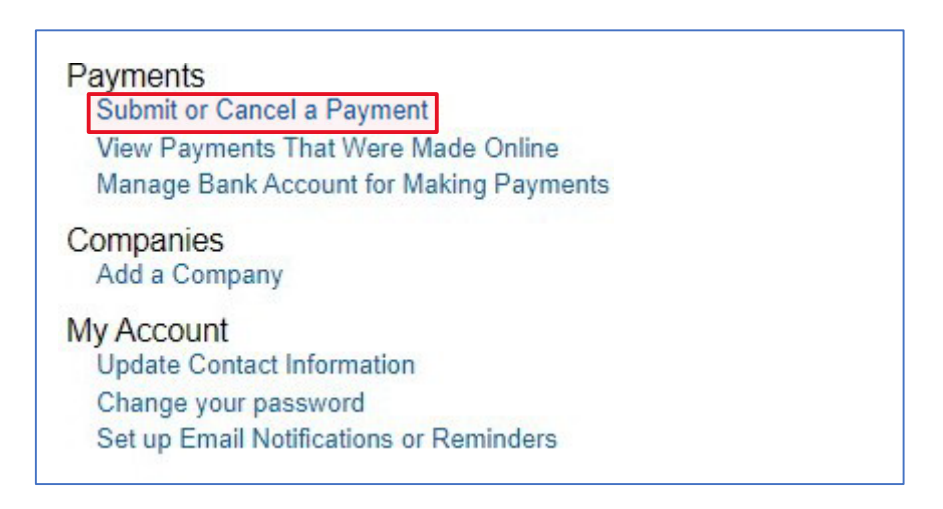

8. Click on **I Accept the Terms and Conditions** if you accept the terms and conditions listed on the page.

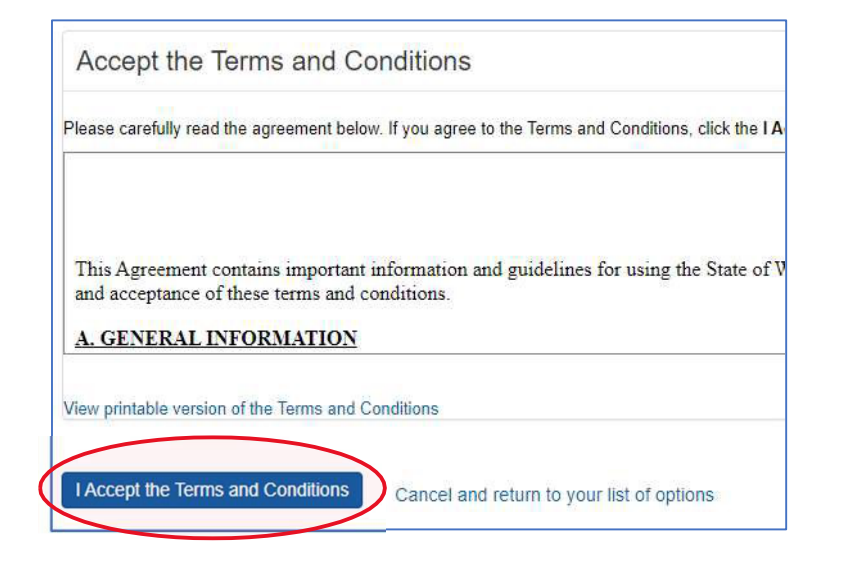

9. Under Medical Premium Payments, select **Submit or Cancel a Medical Premium Payment as an Individual**.

| Child Supp | oort Payments                                              |
|------------|------------------------------------------------------------|
| Submit or  | Cancel a Child Support Payment as an Individual            |
| Setup or I | isable a Recurring Child Support Payment as an Individual  |
| Add, Char  | ige or Delete an Employee                                  |
| Submit or  | Cancel a Child Support Payment for a Company               |
| Medical P  | emium Payments                                             |
| Submit or  | Cancel a Medical Premium Payment as an Individual          |
| Setup or I | isable a Recurring Medical Premium Payment as an Individua |
| Submit or  | Cancel a Medical Premium Payment for a Company             |

#### 10. Click on Add a New Bank Account.

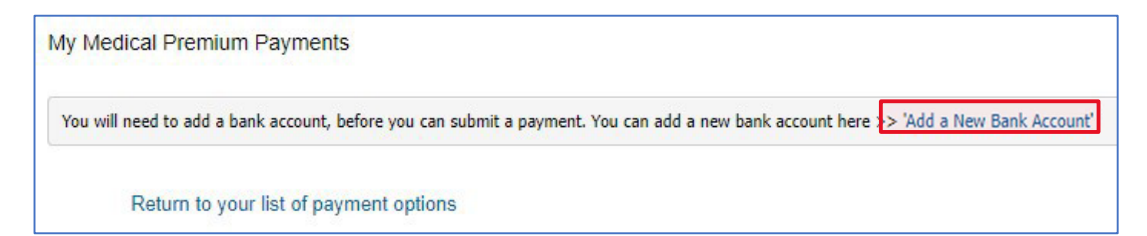

11. Add your banking information. Account Description is required (example: Checking). When finished click on **Add the Account**.

| Bank Account For       | YOUR NAME                       |   |
|------------------------|---------------------------------|---|
| Account Description    |                                 |   |
|                        | Account Description is required |   |
| Account Type           | Checking Account                | , |
| Routing Number         |                                 |   |
| Account Number         |                                 |   |
| Confirm Account Number |                                 |   |

**Note:** For Apple Health Medical Premium payments, **it will take 5-7 business days** for the first payment to process from any new bank account.

12. At this point you can choose to make a one-time payment or set up recurrent payments.

|           | Payment Services                                                                                                    |
|-----------|----------------------------------------------------------------------------------------------------|
|           | My Medical Premium Payments                                                                                                    |
|           | To make a payment, click the 'Submit a Payment' button. If you would like to submit a recurring Medical Premium payment, go to the Recurring Payments section. |
|           | Bank Accounts need to be added prior to making a payment. That can be done here >> Add a Bank Account                                                          |
| $\langle$ | Submit a Payment Beturn to your list of payment options ONE                                                                                                    |

#### 13. Fill out the Account Information form as follows:

- a. Select your Account Type (PRM, HWN) from the drop-down menu
- b. Enter account number in the box next to the PRM/HWD dropdown menu
- c. Enter your name exactly as it appears on your bill (LAST name, FIRST name)
- d. Click on Get Account Balance

| Account Number:                      | PRM                                               |  |
|--------------------------------------|---------------------------------------------------|--|
|                                      |                                                   |  |
| Billing Name (Last Name, First Name) |                                                   |  |
| Dilling 71 Coder                     |                                                   |  |
| Billing Zip Code:                    |                                                   |  |
|                                      |                                                   |  |
| Get Account Balance                  | Cancel and return to your list of payment options |  |

- 14. Your account balance will be displayed in the **Account Information** section. Under Payment Options:
  - a. Select your Payment Amount, Bank Account, and Payment Date
  - b. Select the **Submit Medical Premium Payment** button

| Billing Name (Last Name, First Name) Account Balance   Last Payment Received Last Payment Received Date   Last Invoice Billed Amount Last Invoice Billed Date   ayment Options     Payment Amount   Bank Account   * Payment Date | System ID                      |                               | Account Number:                   |            |
|----------------------------------------------------------------------------------------------------|--------------------------------|-------------------------------|-----------------------------------|------------|
| Last Payment Received Date 4/8/202<br>Last Invoice Billed Amount 7/24/20<br>ayment Options<br>Payment Amount Select an Account<br>* Payment Date                                                                                  | Billing Name (Last Name, First | Name)                         | Account Balance                   |            |
| Last Invoice Billed Amount     ayment Options     Payment Amount     Bank Account     * Payment Date                                                                                                    | Last Payment Received          |                               | Last Payment Received Date        | 4/8/2020   |
| ayment Options Payment Amount Bank Account * Payment Date                                                                                                    | Last Invoice Billed Amount     |                               | Last Invoice Billed Date          | 7/24/203   |
| Bank Account     Select an Account       * Payment Date     Image: Select an Account                                                                                                    | ayment Options Payment Amount  |                               |                                   |            |
| * Payment Date                                                                                                    | Bank Account                   | Select an Account             |                                   |            |
| * Payment Date                                                                                                    |                                |                               |                                   |            |
|                                                                                                    | * Payment Date                 |                               |                                   |            |
|                                                                                                    |                                | ment can be deducted from you | r account. Payments are processed | at 3.00 PM |

If you successfully submitted the payment you will see the message below:

| Your Payment Has Been Submitted<br>A Medical Premium payment with confirmation number |
|---------------------------------------------------------------------------------------|
| Potum to poumonte                                                                     |